掲載期間終了後の求人票抹消申請のお願い

社会福祉法人 富山県社会福祉協議会 富山県健康・福祉人材センター TEL. (076) 432-6156

みだしのことについて、福祉のお仕事ウェブサイト上において、求人票の掲載期間終了 後も必要な手続きが行われずに放置されている求人票が見受けられます。

つきましては、お手数ですが掲載期間終了後、下記のとおり求人票の抹消申請を行って いただきますようお願いします。なお、抹消申請にあたっては、採否登録が必須となっと ります。(※採否登録を行っただけでは、求人票は抹消されませんのでご注意ください。)

なお、当センターからの紹介状発行、求人票閲覧からの採用及びインターネットからの 応募の場合は手順が異なりますので、ご不明の点は当センターまでお問い合わせください。

求人事業所マイページにログインします。

| ①応募未確認0件<br>求職者からの新しい応募情報を<br>上記件数が1件以上ある場合に(<br>※次画面で応募番号をクリック    | 確認できます。<br>は、「確認する」<br>すると、応募者 | ボタンから応募情<br>のステータスは「        | 青報を確認し、応募者へ連絡してく<br>採否未入力」に変更されます。    | ください。 | 確認する   |
|--------------------------------------------------------------------|--------------------------------|-----------------------------|---------------------------------------|-------|--------|
| ②応募採否未入力 0 件<br>応募者の採否入力や一度確認し<br>応募者の採否が決定した場合に                   | た応募者の情報<br>は、その都度採             | を閲覧できます。<br>否入力をお願いし        | ます。                                   |       | 採否入力する |
| ③紹介状採否未入力 0件<br>紹介状が発行されている求職者<br>また、紹介状が発行されている<br>紹介状が発行されている求職者 | の一覧を確認で<br>求職者の採否入<br>の採否が決定し  | きます。<br>力ができます。<br>た場合には、その | 都度採否入力をお願いします。                        |       | 採否入力する |
| 【求人票一覧】                                                            |                                |                             |                                       |       |        |
| 有効                                                                 | 募                              | 集終了                         | 抹消                                    | 申請中   | 下書き    |
| 0 件                                                                |                                | 1 件                         | 26 件                                  | 0 件   | 0 件    |
| 求人票の新規申請                                                           | 求人票の新規                         | 申請をします。                     | · · · · · · · · · · · · · · · · · · · |       |        |
| 【スカウト-覧】                                                           |                                |                             |                                       |       |        |
|                                                                    | スカウト                           | 人数 1人 (申請中                  | 中、不承認は除く)                             |       |        |

<sup>「</sup>求人票一覧」を確認し、「募集終了」に件数が表示されていればクリックします。

② 掲載終了日欄に「採否待ち」と記述されていることを確認します。 求人票番号欄の「青い数字」をクリックします。

|                                                                                                    |                                                         | 福祉                                         | 888                                   |                 | 求人    | 事業所  | নিব | ページ                | HOME  |
|----------------------------------------------------------------------------------------------------|---------------------------------------------------------|--------------------------------------------|---------------------------------------|-----------------|-------|------|-----|--------------------|-------|
| 事業所管理 求人票管理 応募管                                                                                                    | 理 紹介状管理                                                 | 2 スカウト管理                                   | 情報提供                                  |                 |       |      |     |                    | ログアウト |
| マ マ 人 亜 ホー 人                                                                                                    |                                                         |                                            |                                       |                 |       |      |     |                    |       |
| 【求人票一覧】<br>有効(0)<br>容集終了(1)<br>公開が終了した求人票です。<br>求人票番号をクリックすると以下のこ<br>①採否登録・・・「採否状況閲覧」<br>②求人票の抹消・・・「抹消申請」<br>③新規求人票の作成・・・「再利用 | 抹消 (26)<br>とができます。<br>ボタンを押すと、<br>ボタンを押すと、<br>1新規」ボタンを押 | 申請中(0)<br>採否が決まった求<br>求人票を抹消でき<br>すと、求人票の内 | 下書き(0)<br>職者の採否を登録<br>ます。<br>容をコピーして、 | できます。<br>新しい求人票 | を作成でき | きます。 |     |                    |       |
| 求人票番号                                                                                                    | 求人職種                                                    | 雇用                                         | 用形態                                   | 募集              | 応募    | 紹介   | 採用  | 掲載終                | 了日    |
| 1600-1708-00111                                                                                                    | 事務職                                                     | 常勤(正職員以タ                                   | <b>k</b> )                            | 1               | 0     | 0    | P   | 2017/00/08<br>採否待ち |       |
| 1件 1                                                                                                    | •                                                       | •                                          |                                       |                 | 1     |      |     | •                  |       |
| 求人票の申請新規                                                                                                    | の求人票の登録を目                                               | 申請します。                                     |                                       |                 |       |      |     |                    |       |

## ③ 「抹消申請」をクリックします。

| 揭載終了日         | 2017/09/08                                                                                   |
|---------------|----------------------------------------------------------------------------------------------|
| アクセス数(モバイル以外) | 21 人                                                                                         |
| モバイルからのアクセス数  | 0人                                                                                           |
| モバイルからの連絡先閲覧数 | 0人                                                                                           |
|               |                                                                                              |
| 修正            | 公開している求人票の内容を修正します。                                                                          |
| 採否状況閲覧        | 求職者一覧から各求職者の採否結果を登録します。                                                                      |
| 抹消申請          | 公開が終了した求人票を抹消します。<br>求人票の抹消には、求職者全員の採否登録が必要です。次画面で採否結果が「選考中」の求職者がいた場合には、先に採否結果<br>を登録してください。 |
| 再利用新規         | この求人票の内容をコピーして、新しい求人票を申請します。                                                                 |
| 求人票詳細 応募 (0)  | ) 紹介 (0) スカウト (0)                                                                            |
| 【法人事業所】       | ·                                                                                            |
| 法人名称          | 富山県社会福祉協議会                                                                                   |
| 法人名称フリガナ      | トヤマケンシャカイフクシキョウギカイ                                                                           |
| 事業所名称         | 富山県社会福祉協議会                                                                                   |
| 事業所名称フリガナ     | トヤマケンシャカイフクシキョウギカイ                                                                           |
| 法人区分          | 社会福祉協議会                                                                                      |

④ 他機関からの採用状況の「編集」をクリックします。

| 【 <b>応募一覧】</b><br>データが登録されて( | いません。                                                                                                   |      |
|------------------------------|----------------------------------------------------------------------------------------------------|------|
| 【 <b>紹介一覧】</b><br>データが登録されてい | いません。                                                                                                   |      |
| 【他機関からの                      | 採用状況】                                                                                                   |      |
|                              | 他機関で採用した人数 0人                                                                                           |      |
| 編集                           | 他機関名<br>当てはまるものを全て選択してください。                                                                             |      |
| 【採用人数の充                      | 运定状况 】                                                                                                  |      |
| 充足 / 不足                      | 採用数 3                                                                                                   | 募集人数 |
| 不足                           | 応募による採用数     +     紹介による採用数     +     他機関の紹介による採用数     =     採用人数       0     +     0     0     =     0 | 1    |
| 入力内容を確認する                    |                                                                                                    |      |

⑤ 他機関からの採用数に人数を入力し、「入力内容を確認する」をクリックします。

| N里用管理 求人票管理             | 応募管理 紹介状管理 スカウト管理 情報提供                                                           | C979       |
|-------------------------|----------------------------------------------------------------------------------|------------|
| 未人意探古の編集<br>課からの採用者数を登録 | します。                                                                             |            |
| 人数の入力と他機類名を             | 選択し、「入刀内容を確認する」ボタンを押してください。                                                      |            |
| 応尊による採用数                | 0.4                                                                              |            |
| 紹介による採用数                | 0人                                                                               |            |
| ■ 他機関からの採用数             | (q ) A                                                                           |            |
| 伯陽聯名                    | <ul> <li>□ 求人広告</li> <li>□ ハローワーク</li> <li>□ その他の紹介事業者</li> <li>□ その他</li> </ul> |            |
| 力内容を確認する                |                                                                                  |            |
|                         |                                                                                  | 7          |
|                         |                                                                                  | 2.2        |
|                         |                                                                                  | 1411 + 141 |

⑥ 画面で内容を確認し、「登録する」をクリックします。

|                                                   |                               |         | 福祉              | のお仕事 | 求人事業所マイページ | HOME  |
|---------------------------------------------------|-------------------------------|---------|-----------------|------|------------|-------|
| 第二十二章 第二章 第二章 第二章 第二章 第二章 第二章 第二章 第二章 第二章 第       | 忘昔管理                          | 紹介状管理   | スカウト管理          | 编程记录 |            | ログアウト |
| 東人霊探査の編集                                          |                               |         |                 |      |            |       |
| La Selectronic matural de service                 |                               |         |                 |      |            |       |
| り内容を確認し、よろしけ                                      | れば「豊録する                       | 」ボタンを押し | てください。          |      |            |       |
| り内容を確認し、よろしに<br>応募による採用数                          | tれば「登録する<br>0 人               | 」ボタンを押し | <i>、</i> てください。 |      |            |       |
| り内容を確認し、よろしに<br>応募による採用数<br>紹介による採用数              | eれば「登録する<br>0人<br>0人          | 」ボタンを押し | <b>,</b> てください。 |      |            |       |
| の内容を確認し、よろし:<br>応募による採用数<br>紹介による採用数<br>価増細からの採用数 | etulal「登録する<br>0人<br>0人<br>0人 | 」ボタンを押し | <i>,</i> てください。 |      |            |       |

⑦ 「求人票の採否登録が完了しました」の画面が表示されたら、「求人票の抹消画面に戻る」をクリックします。

| 事業所管理 求人票管理 応算管理 紹介状管理 スカウト管理 情報提供<br>求人票指否の編集<br>求人票の採否登録が完了しました。<br>「求人票の株消画業に戻る」ボタンを押すと、求人業の株消画面に戻ります。 | 東川マイハーン |
|----------------------------------------------------------------------------------------------------|---------|
| 求人豊ぽ香の編集<br>求人票の採否登録が完了しました。<br>「求人票の抹消画面に戻る」ボタンを押すと、求人票の抹消画面に戻ります。                                       | ログアウ    |
| 求人票の採否登録が完了しました。<br>「求人票の抹消画業に戻る」ボタンを押すと、求人業の抹消画面に戻ります。                                                   |         |
| 「求人豊の抹消園園に戻る」ボタンを押すと、求人豊の抹消園園に戻ります。                                                                       |         |
| 京職者の採否登録を行う場合には、該当者の「編集」ボタンを押してください。                                                                      |         |
| 求人間の抹消面面に厚る                                                                                               |         |

## ⑧ 「入力内容を確認する」をクリックします。

| -                         | 他機関で採用した。                 | 人数の人     | k.  |          |   |      |      |
|---------------------------|---------------------------|----------|-----|----------|---|------|------|
|                           | 他得望名                      | - ( + 1) |     |          |   |      |      |
|                           |                           |          |     |          |   |      |      |
|                           |                           |          |     |          |   |      |      |
| 開人数の充                     | 伏況 ]                      |          |     |          |   |      |      |
| <b>採用人数の充</b><br>E足 / 不足  | 伏況 ]                      |          | 採用数 |          |   |      | 發展人数 |
| 経 <b>用人数の充</b><br>5定 / 不足 | <b>伏況 ]</b><br>広樽による採用数 語 | による採用数   | 採用数 | の紹介による採用 | 8 | 採用人数 | 蒜羹人数 |

① 「抹消申請する」をクリックします。
 これで操作は終了です。
 抹消申請されると、当センターで承認次第、確認メールを送信します。

| 他的      | 織で採用した人数             | 0 人           |         |
|---------|----------------------|---------------|---------|
| 当てはまるも  | 他爆開名<br>のを全て漏択してください | ¥             |         |
| [ 採用人数  | の充足状況]               | ili se inc. 1 | mil ( m |
| 現足 / 不足 |                      | 择用题           | 特别人族    |

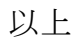